## Map chart language setting

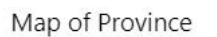

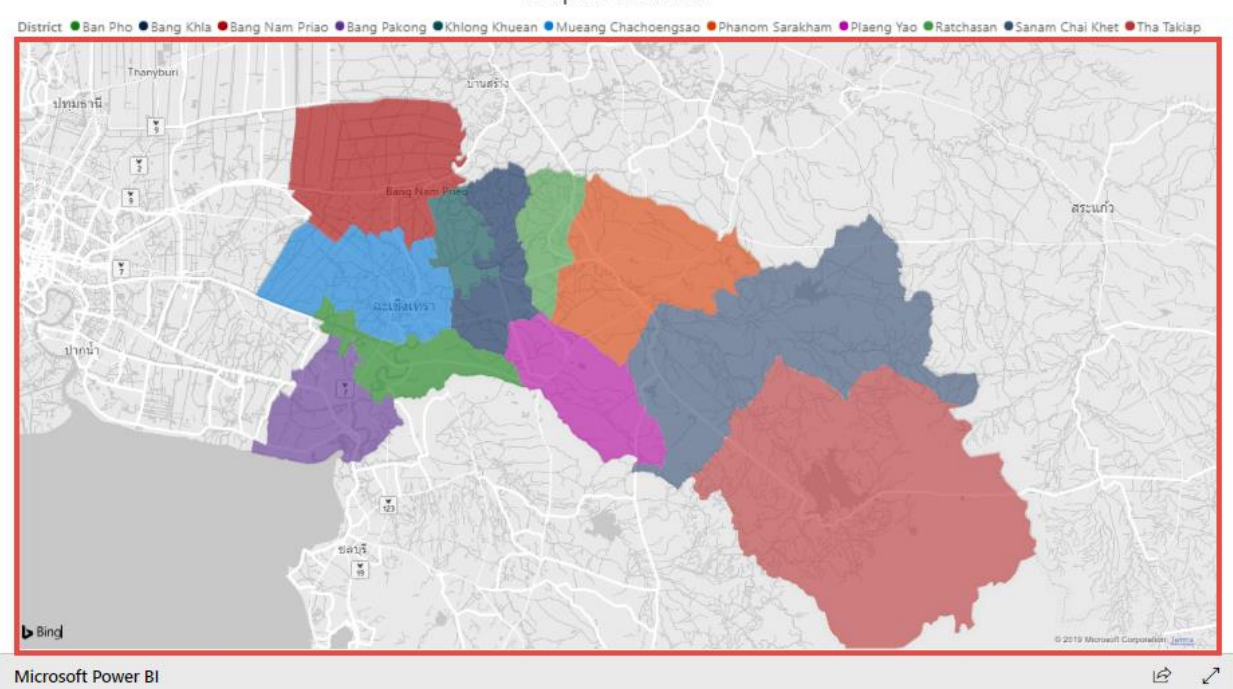

- 1. Config in Web browser
  - 1.1 Open Chrome Web browser
  - 1.2 Click at this sign ( <sup>‡</sup> ) and click "Setting"

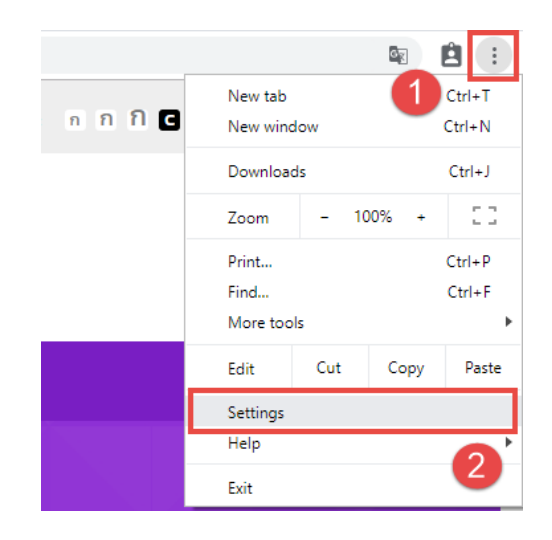

1.3 Click "Advanced" in order to show languages details

1.4 In "Order language based on your preference", click at this sign (  $\ddagger$  ) of the language you want to display, and then select "Move to the top"

| Languages                               |                                        |  |
|-----------------------------------------|----------------------------------------|--|
| Language<br>English                     | ^                                      |  |
| Order languages based on your prefer    | ence                                   |  |
| English                                 | :                                      |  |
| Google Chrome is displayed in th        | nis language *                         |  |
| Thai                                    | Display Google Chrome in this language |  |
| Add languages                           | Move to the top                        |  |
| Offer to translate pages that aren't in | Remove                                 |  |
| Spell check                             | ~                                      |  |